University Computing & Telecommunications

#### SET UP VPN FOR WINDOWS 10

A VPN (Virtual Private Network) provides a secure, encrypted tunnel from your computer to UHCL's network when off campus. UHCL offers VPN software to allow authenticated, secure access to many UHCL resources from home. In order to utilize this service you must have:

- 1. A broadband connection.
- 2. Microsoft Windows 10 (for these instructions; other operating systems have other instructions).

Support for VPN is limited. Read the entire document before proceeding and refer to the troubleshooting section before contacting the Support Center at 281-283-2828.

#### **Minimum Requirements**

We cannot guarantee functionality or provide support for systems that do not meet the following minimum requirements.

- Operating System: Windows 10
- Pre-existing broadband Internet connection, such as DSL or Cable. Dial up access is not supported.

WARNING: These instructions are not intended for use on your office's desktop computer. Computers on the UHCL campus are already connected to the UHCL network and do not require VPN.

#### Configuring a VPN connection on your home computer:

Search for control panel. The control panel app will pop up, click on it and control panel items will display.

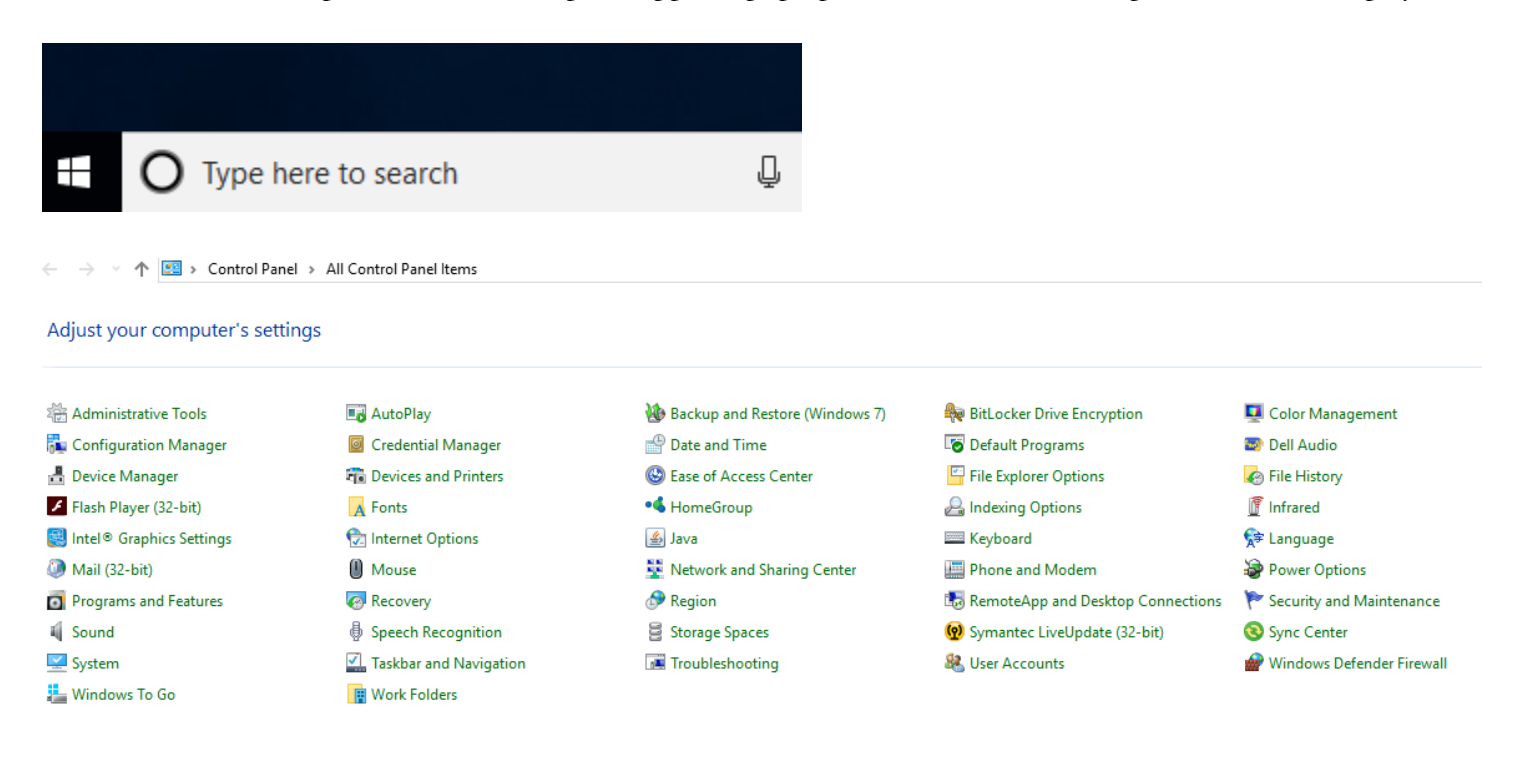

Click on Network and Sharing Center. The following screen will display:

University Computing & Telecommunications

|                                  |                                                       |                                       | connection or network"                          |
|----------------------------------|-------------------------------------------------------|---------------------------------------|-------------------------------------------------|
| ← → × ↑ 🚆 > Control              | Panel > All Control Panel Items > Network             | and Sharing Center                    | Click on "Connect to a                          |
| Control Panel Home               | View your basic network infor                         | mation and set up connections         | workplace"                                      |
| Change adapter settings          | View your active networks                             |                                       | Choose "Use my<br>Internet connection<br>(VPN)" |
| Change advanced sharing settings | <b>uhcl.edu</b><br>Domain network                     | Access type: Internet<br>Connections: | (see next screen shot)                          |
|                                  | Change your networking settings —                     |                                       |                                                 |
|                                  | 🙀 Set up a new connection or n                        |                                       |                                                 |
|                                  | Set up a broadband, dial-up, o                        |                                       |                                                 |
|                                  | Troubleshoot problems                                 |                                       |                                                 |
|                                  | Diagnose and repair network                           |                                       |                                                 |
|                                  |                                                       | – 🗆 X                                 |                                                 |
| 🔶 🚽 Set Up a Connecti            | on or Network                                         |                                       |                                                 |
| Choose a conne                   | ction option                                          |                                       |                                                 |
| Connect to<br>Set up a bro       | the Internet<br>adband or dial-up connection to the I | nternet.                              |                                                 |
| Set up a new Set up a new        | v network<br>v router or access point.                |                                       |                                                 |
| Connect to<br>Set up a dia       | a workplace<br>I-up or VPN connection to your workp   | place.                                |                                                 |
|                                  |                                                       |                                       |                                                 |
|                                  |                                                       |                                       |                                                 |

Click on "Set up a new

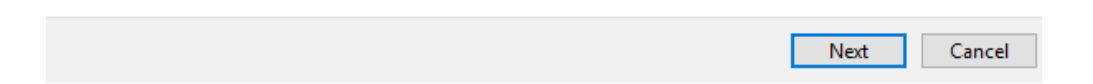

supportcenter@uhcl.edu www.uhcl.edu/uct

University Computing & Telecommunications

| _                                                                                                    |                                                                            | _       |  | × |  |
|----------------------------------------------------------------------------------------------------|----------------------------------------------------------------------------|---------|--|---|--|
| 🗧 🌆 Connect to a Workplace                                                                                           |                                                                            |         |  |   |  |
| How do you want to co                                                                                                | onnect?                                                                    |         |  |   |  |
| → Use my Internet connection (VPN)<br>Connect using a virtual private network (VPN) connection through the Internet. |                                                                            |         |  |   |  |
| <b>N</b>                                                                                                    | 🎱 —                                                                        |         |  |   |  |
| → Dial directly<br>Connect directly to a p                                                                           | hone number without going through the Internet.                            |         |  |   |  |
| ių —                                                                                                    |                                                                            |         |  |   |  |
|                                                                                                    |                                                                            |         |  | ~ |  |
| Connect to a Workplace                                                                                               |                                                                            |         |  |   |  |
| Type the Internet address to connect to                                                                              |                                                                            |         |  |   |  |
| Your network administrator c                                                                                         | an give you this address.                                                  |         |  |   |  |
| Internet address:                                                                                                    | vpn.uhcl.edu                                                               |         |  |   |  |
| Destination name:                                                                                                    | UHCL VPN                                                                   |         |  |   |  |
|                                                                                                    |                                                                            |         |  |   |  |
| Use a smart card                                                                                                    | stiale                                                                     |         |  |   |  |
| Allow other my creder                                                                                                |                                                                            |         |  |   |  |
| This option allows an                                                                                                | use this connection<br>yone with access to this computer to use this conne | ection. |  |   |  |
| -                                                                                                    | ·                                                                          |         |  |   |  |
|                                                                                                    |                                                                            |         |  |   |  |

Enter **vpn.uhcl.edu** for the internet address.

Enter a destination name for the connection. The exact name is up to you.

Uncheck "Use a smart card"

Uncheck "Remember my credentials"

Uncheck "Allow other people to use this connection"

Click "Create"

The screen will return to the Network and Sharing Center.

Create

Cancel

University Computing & Telecommunications

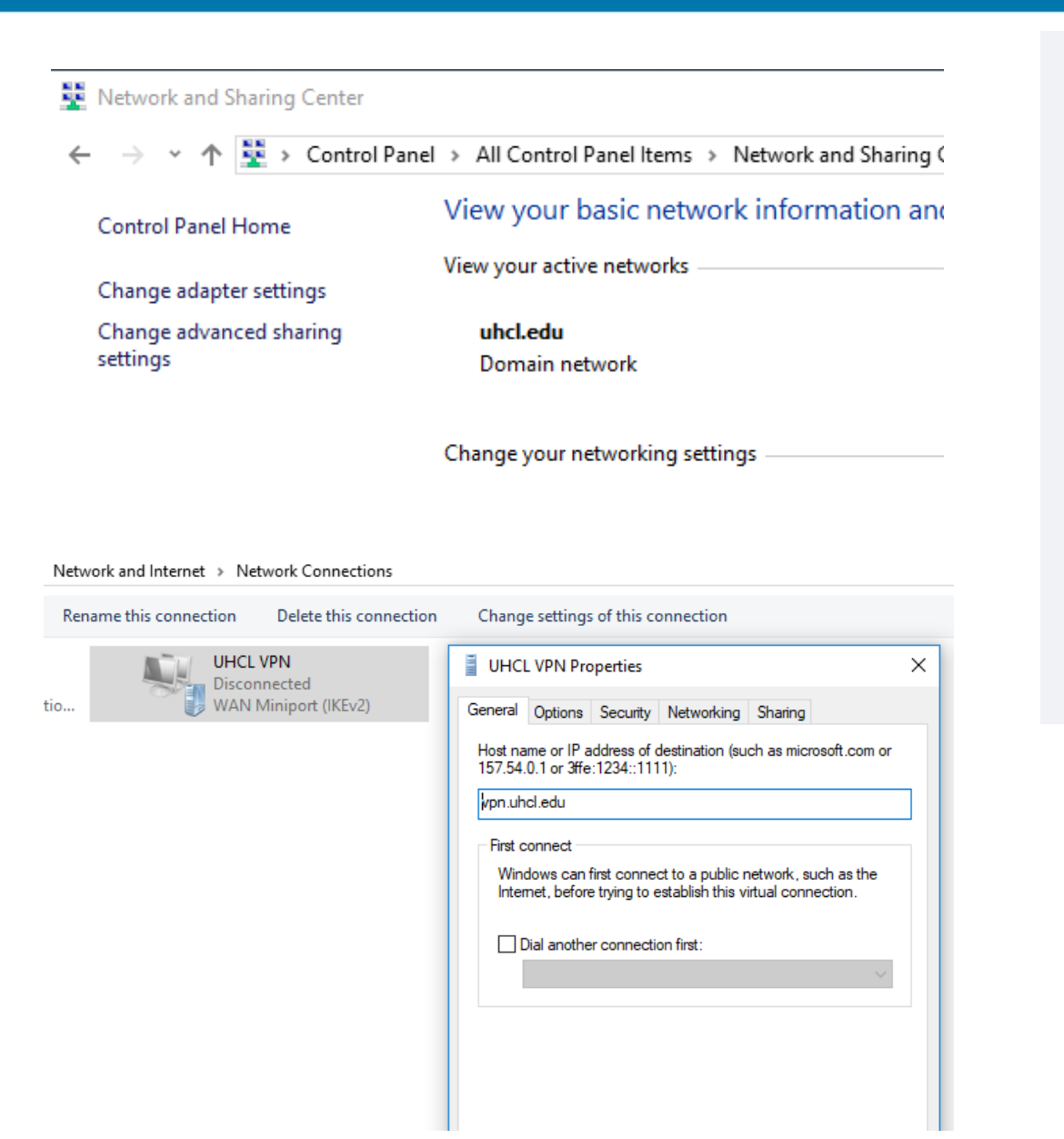

Click on Change adapter settings

You should now be able to see the VPN connection that you've set up, (ie UHCL VPN)

Right click on your VPN icon and select "Properties". The properties window will be displayed.

Click on the "Security" tab.

University Computing & Telecommunications

| Change settings of this connection                                                                                                    |  |  |  |  |  |
|----------------------------------------------------------------------------------------------------|--|--|--|--|--|
| UHCL VPN Properties                                                                                                    |  |  |  |  |  |
| General Options Security Networking Sharing                                                                                                    |  |  |  |  |  |
| Type of VPN:                                                                                                    |  |  |  |  |  |
| Point to Point Tunneling Protocol (PPTP) ~                                                                                                    |  |  |  |  |  |
| Data encryption:                                                                                                    |  |  |  |  |  |
| Optional encryption (connect even if no encryption) $$                                                                                                    |  |  |  |  |  |
| Authentication                                                                                                    |  |  |  |  |  |
| O Use Extensible Authentication Protocol (EAP)                                                                                                    |  |  |  |  |  |
| <u> </u>                                                                                                    |  |  |  |  |  |
| Properties Output Output Ou |  |  |  |  |  |
| Unencrypted password (PAP)                                                                                                    |  |  |  |  |  |
| Challenge Handshake Authentication Protocol (CHAP)                                                                                                    |  |  |  |  |  |
| Automatically use my Windows logon name and<br>password (and domain, if any)                                                                                                    |  |  |  |  |  |
| OK Cancel                                                                                                    |  |  |  |  |  |
|                                                                                                    |  |  |  |  |  |
| ntrol Panel > Network and Internet > Network Connections                                                                                                    |  |  |  |  |  |
| connection Rename this connection Delete this connection                                                                                                    |  |  |  |  |  |
| UHCL VPN<br>Disconnected                                                                                                    |  |  |  |  |  |

WAN Miniport (PPTP)

nernet Connectio...

On the "Security" tab, change the Type of VPN from Automatic to " Point to Point Tunneling Protocol (PTTP)"

| Select the radio  |
|-------------------|
| button for "Allow |
| these protocols"  |

Check all three boxes: 1) PAP, 2) CHAP, and 3) MS-CHAP v2

Once everything is set per the image indicated, select "OK" to save the settings.

This screen will appear, showing the VPN connection just created.

University Computing & Telecommunications

| VPN                             |
|---------------------------------|
| VPN                             |
| + Add a VPN connection          |
| UHCL VPN                        |
| Connect Advanced options Remove |
| Windows Security ×              |
| Sign in                         |
| uhcl\username ×                 |
| Password                        |
| Domain: uhcl                    |
| OK Cancel                       |
|                                 |
| WHCL VPN<br>Connected           |
| Advanced options Disconnect     |

Click on the connection, then click on "Connect"

You will be prompted for your UHCL credentials. UCT recommends that you do not 'save' this password. Your password is required to change every 120 days; storing it here will require you to edit your connection settings every time you change your password or risk having your account locked.

You may be presented with server "trust" message. Click "Connect"

After a period of configuring, the status will be lised as "Connected"

University Computing & Telecommunications

#### Troubleshooting - Support for VPN is limited for personal computer equipment and networks.

Disconnect from VPN and verify that normal Internet access is working. If normal Internet access is not working, you cannot connect to the UHCL network via VPN. UCT cannot troubleshoot or support your home's (or other location's) Internet connection. Please contact your service provider. If you have recently had to change your password on campus, but are using a saved password in your VPN settings, your saved password might be incorrect. Remove your saved password from your VPN settings.

#### Connecting to your Office computer

Once you have VPN properly set up and connected, you might be wondering how to connect to your files applications on your office computer.

#### Using Remote Desktop

- 1. Open the Remote Desktop Connection application. If you have a shortcut on your desktop, double click on Remote Desktop Connection icon. You can also type Remote Desktop Connection in the Windows search field in the bottom left corner of your screen.
- 2. Click the options icon in the lower left corner of the Remote Desktop Connection screen.
- Input the fully qualified domain name for your office computer (include ".uhcl.edu" after the computer name. Note that your computer's name can be found by right clicking on "Computer" and selecting "Properties". Example: B2300-D12345.uhcl.edu
- 4. Input your username and password, just as if you were logging in on campus. Example: uhcl\username

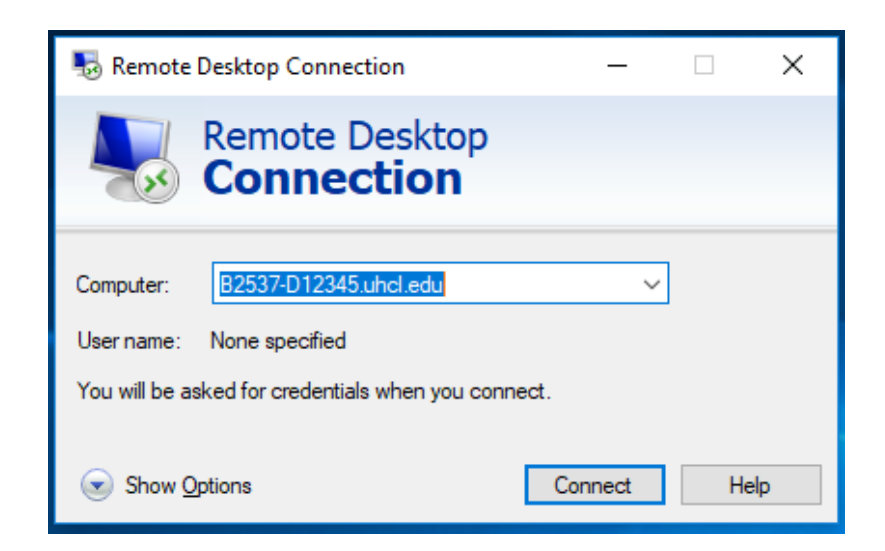

5. Click "Connect"

You will be connected to your computer in your office. This is the recommended means of remotely accessing your computer. Using this method ensures full access to all your files, applications, and ensures that any items you update or change will get properly backed up.